## Login to tournaments.tennis.com.au (Existing Competitive Player Profile)

1 Navigate to tournaments.tennis.com.au

2 Click "Log In" in the top right hand corner of the screen

| Your sp | ort statistics                                                                                   | , one place             |             |
|---------|--------------------------------------------------------------------------------------------------|-------------------------|-------------|
|         |                                                                                                  |                         |             |
| Tournan | ients                                                                                            |                         | TOURNAMENTS |
| Recent  | This week Up                                                                                     | coming                  |             |
| Frenes  | CTA Friday Fixtures 202<br>Tennis Queensland Far North I<br>27/01/2023 to 24/02/2023<br>Junior   | 3<br>legion   Cairns    |             |
| Frenzis | CTA Fixtures 2023 1<br>Tennis Queensland Fax North I<br>27/01/2023 to 31/03/2023<br>Other Junior | tegion   Cairns         |             |
| A       | 2023 Kooyong Lawn Ter                                                                            | inis Club Championships |             |

Click "LOG IN" under the wording of 'Login via single sign on and proceed to step 6. Note: if you cannot see this button, go to step 4.

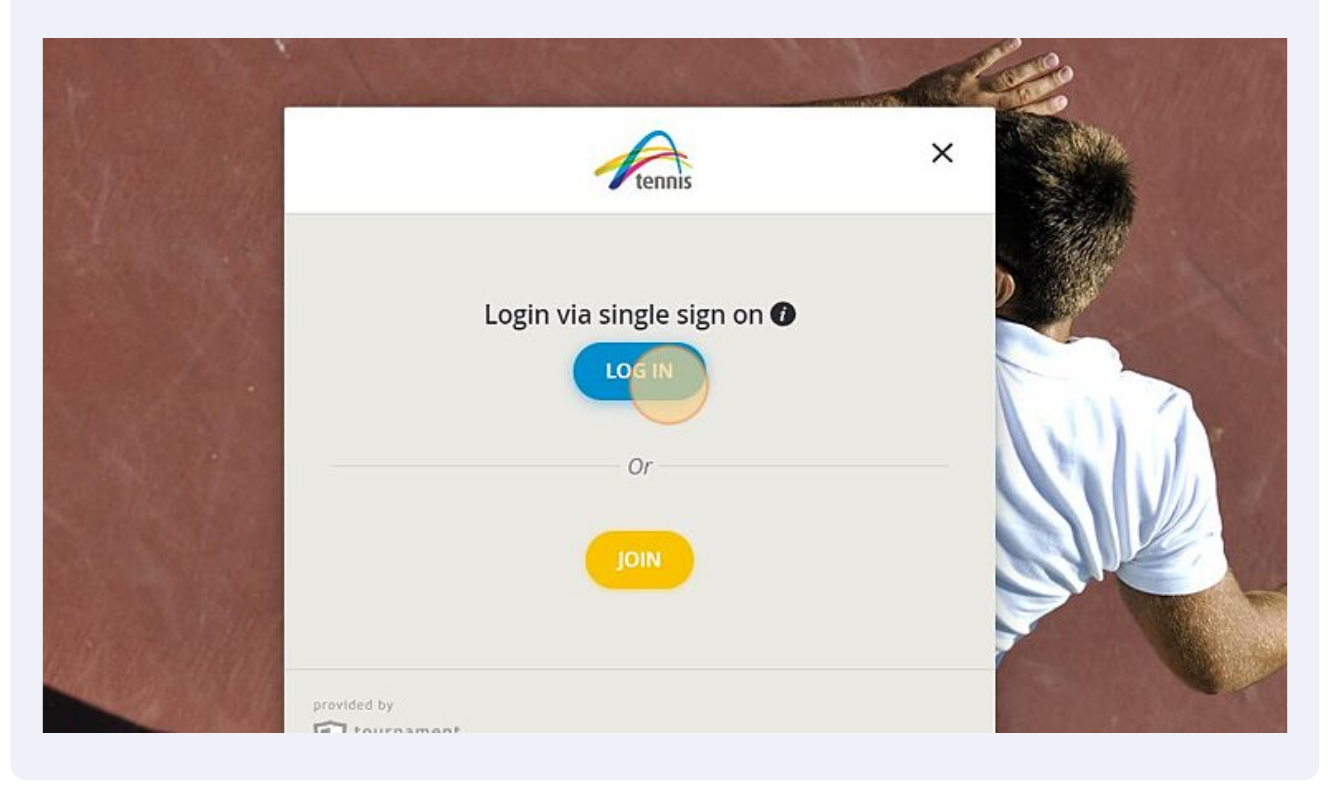

4 If the Admin Login appears automatically, click the small arrow in the top right hand corner to access the correct login screen. Tip: This can sometimes occur if you have the tournaments website link saved. Clear your cache/history and reload the webpage.

|   | Admin lagin ()                             | ×          |  |
|---|--------------------------------------------|------------|--|
|   | Admin login                                | - 0        |  |
| 2 | LOGIN<br>Lost your password?   Lost your N | ogin name? |  |
|   |                                            |            |  |

3

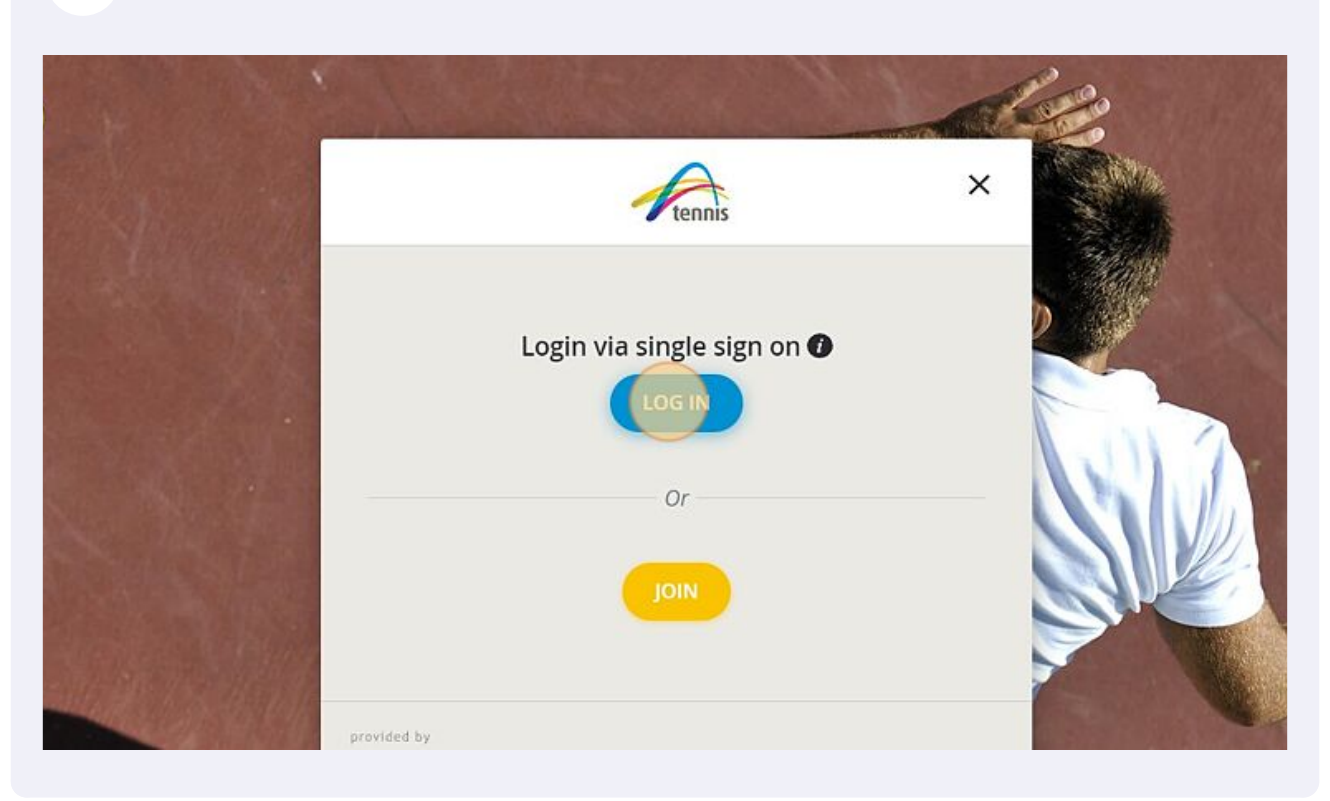

**5** You can now click "LOG IN" under the wording of 'Login via single sign on

6 Enter the email address or username and the password you created when registering for your Competitive Player Profile, click 'SIGN IN' and proceed to step 10. Note: If you are unsure of your password proceed to step 7.

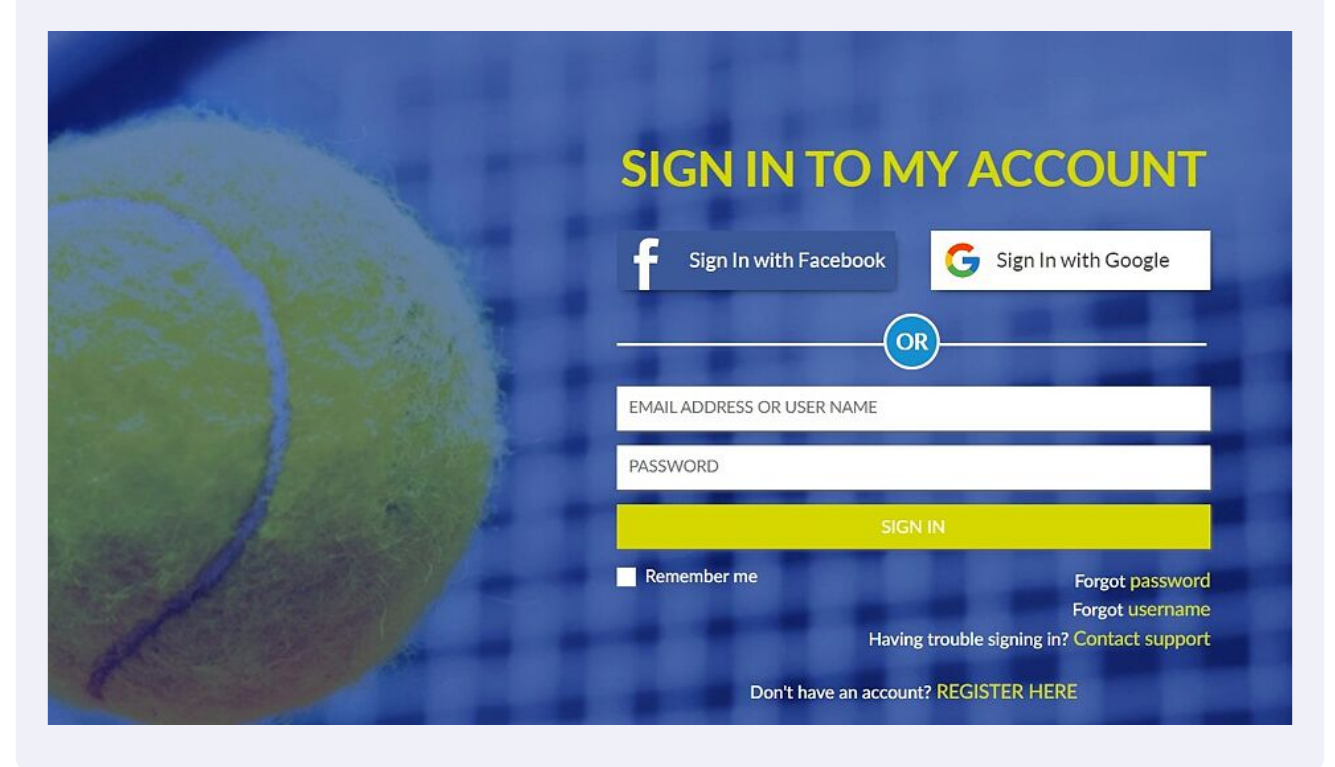

7 If you are unsure of your password, click the 'Forgot password' option.

|                                                                                                    | A TANK DO                     |                           |
|----------------------------------------------------------------------------------------------------|-------------------------------|---------------------------|
| and and the second                                                                                                    | SIGN IN TO MY A               | CCOUNT                    |
|                                                                                                    | Sign In with Facebook         | Sign In with Google       |
|                                                                                                    | OR                            |                           |
|                                                                                                    | EMAIL ADDRESS OR USER NAME    |                           |
|                                                                                                    | PASSWORD                      |                           |
|                                                                                                    | SIGN IN                       | 10000                     |
|                                                                                                    | Remember me                   | Forgot User Name          |
| and the second second s | Having trouble si             | gning in? Contact support |
|                                                                                                    | Don't have an account? REGIST | ER HERE                   |

8 Enter the email (or username for U15 accounts) you used when creating your Competitive Player Profile and click 'RESET PASSWORD'.

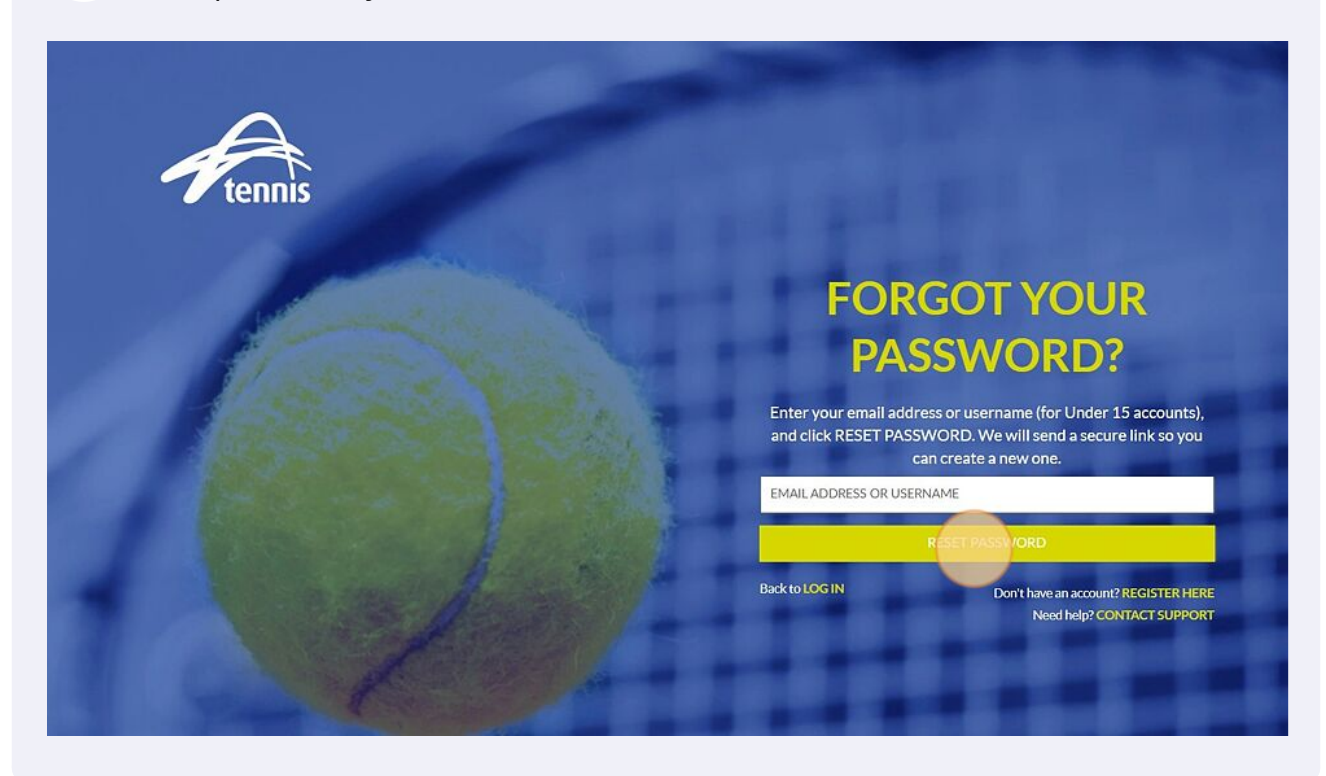

9 Enter the email (or username for U15 accounts) and password you used when creating your Competitive Player Profile password, then Click "SIGN IN"

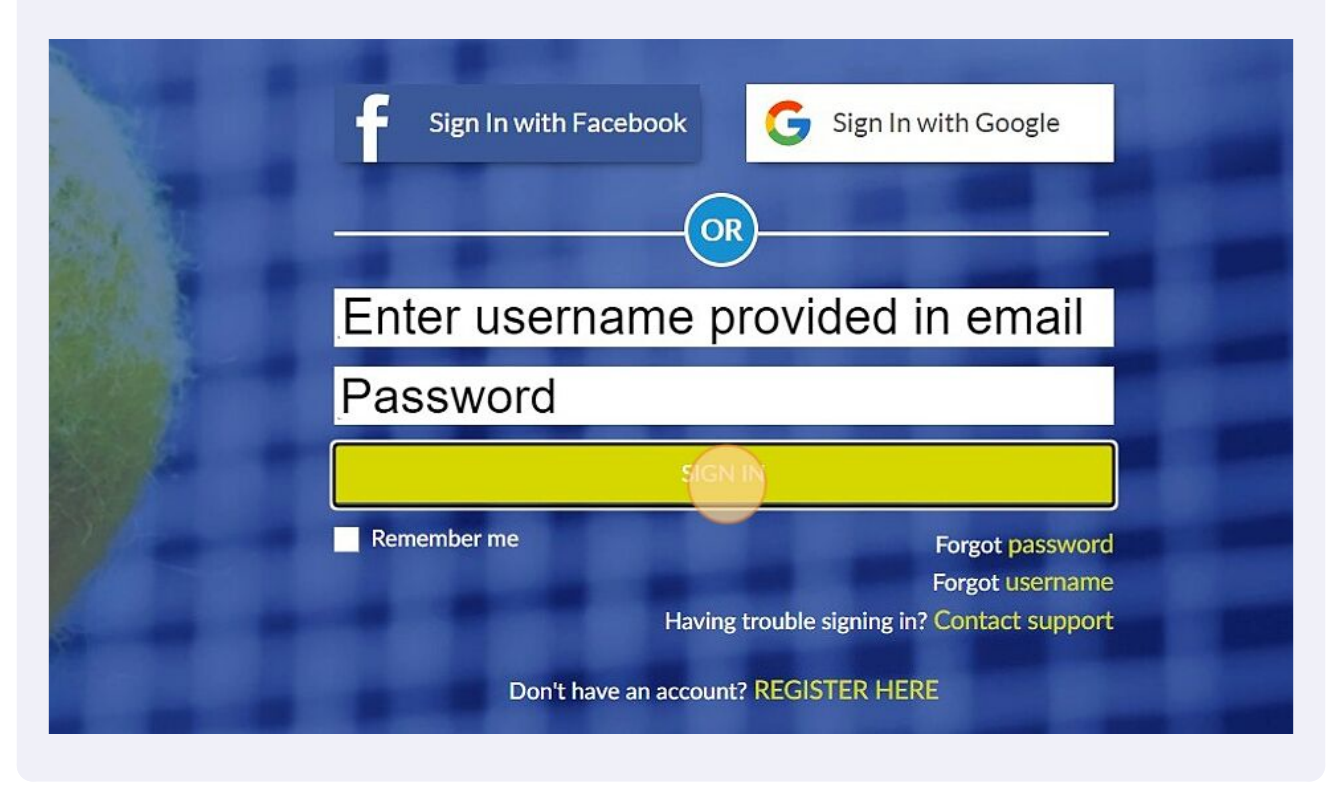

**10** You will land on your tournaments profile. Note your Tennis ID will be located underneath your name.

|                          | Search, last visited and my favorites |                |                                                                                  | Joel Goo    |
|--------------------------|---------------------------------------|----------------|----------------------------------------------------------------------------------|-------------|
| ennis                    | My profile                            | MY PERFORMANCE | My tournaments                                                                   | TOURNAMENTS |
| ents                     | <b>e</b>                              |                | My entries                                                                       | ALL ENTRIES |
| pard                     | Joel Goodwin<br>(66333366103)         |                | 2023 Signature 20K ACT Open<br>Tennis ACT   Canberra<br>6005/2023 to 101063/2023 | 78          |
| ralia 🔺                  | TOTAL SINGLES DOUBLES N               | IIXED          | MD SS                                                                            |             |
| ninistrator<br>lications | Win-Loss<br>Career<br>0 / 0 (0)       |                |                                                                                  |             |
|                          | This year<br>0 / 0 (0)                |                |                                                                                  |             |
|                          | (Transition)                          |                |                                                                                  |             |
|                          | Timeline                              |                |                                                                                  |             |

Made with Scribe - https://scribehow.com

| Win-Loss My entries ALLENTRE | My profile             | MY PERFORMAN                                           | My tournaments                                                                                                 | TOURNAMENT  |
|------------------------------|------------------------|--------------------------------------------------------|----------------------------------------------------------------------------------------------------|-------------|
|                              | TOTAL S                | Joel Goodwin<br>(66333366163)<br>SINGLES DOUBLES MIXED | My entries<br>2023 Signature 20K ACT Oper<br>Tennis ACT   Canberra<br>0r03/2023 to 10r03/2023<br>Open<br>MD SS | ALL ENTRIES |
|                              | This year<br>0 / 0 (0) |                                                        |                                                                                                    |             |

11 You can access your profile, history and enter upcoming events in the same way you have previously.

12 Congratulations you have accessed your updated profile. If you have history missing from a previous 61 number complete this form tatournaments.wufoo.com/forms/tournament-profil... to request a merge.

| rtennis               | Mussefile                | NV 0005001110/5               |          |                                                      | My Profile          |
|-----------------------|--------------------------|-------------------------------|----------|------------------------------------------------------|---------------------|
| оте                   | my profile               | MTPERFORMANCE                 | My tou   | rnaments                                             | Account Settings    |
| ournaments            |                          |                               |          |                                                      | Memberships         |
| lubs                  |                          | e la                          | My entri | es                                                   | Disciplinary system |
| layers                |                          |                               | 1 tons   | 2023 Signature 20K ACT Open<br>Tennis ACT   Canberra | Messages 🔕          |
| eader Board           |                          | Joel Goodwin<br>(66333366103) |          | 6/03/2023 to 10/03/2023                              | Entries             |
| nnis Australia 🔺      | TOTAL                    | SINGLES DOUBLES MIXED         |          | MD SS                                                | Head to Head        |
| zation administrator  | Win-Loss                 |                               |          |                                                      | Favorites           |
| urnament Applications | Career<br>0 / 0 (0) -    |                               |          |                                                      | Log Out             |
|                       | This year<br>0 / 0 (0) - |                               |          |                                                      |                     |
|                       |                          |                               |          |                                                      |                     |